## **Client Mode (Infrastructure)**

If set to Client (Infrastructure) mode, this device can work like a wireless station when it's connected to a computer so that the computer can send packets from wired end to wireless interface.

Refer to the illustration below. This station (AP1 plus the connected computer 1) can associate to another Access Point (AP2), and then can have the Internet access if the other Access Point (AP2) has the Internet connection.

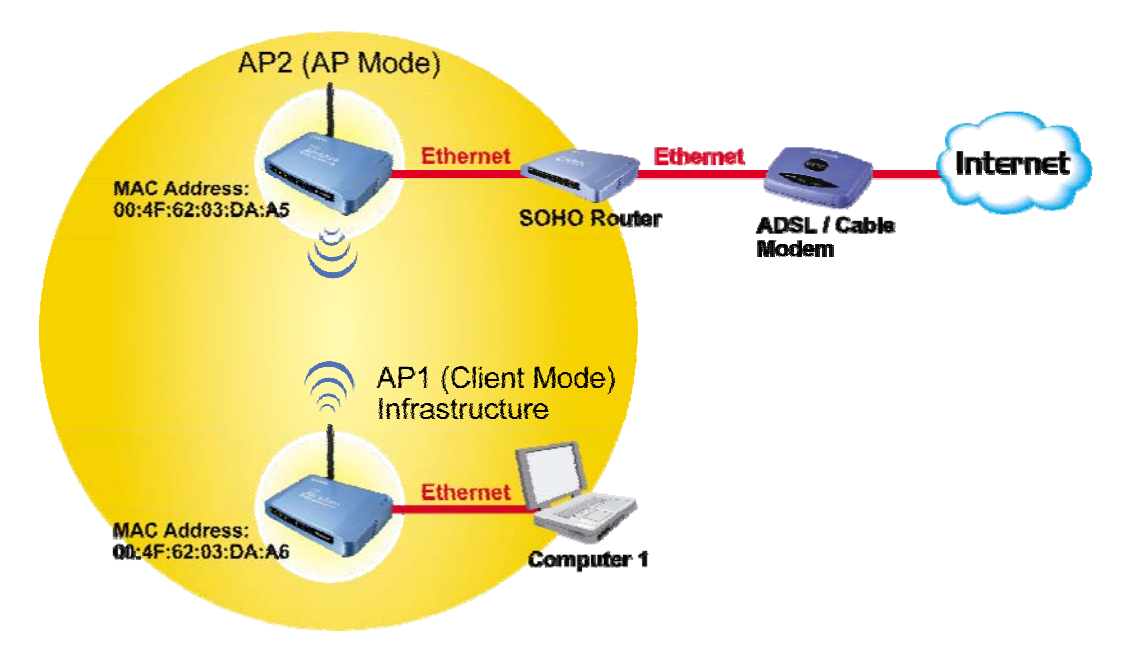

## Client Mode (Infrastructure)

To set the operation mode to "Client (Infrastructure)", Please go to "Mode  $\rightarrow$ Client" and click the Setup button.

| <b>Air Live</b>                               | WLAN Access Point           |       |                                        |  |
|-----------------------------------------------|-----------------------------|-------|----------------------------------------|--|
| OvisLink Corp                                 | Mode   Status   TCP/IP      | Reboo | ot Other                               |  |
|                                               | Wireless Mode               |       |                                        |  |
| This page is used to setup different wireless | Сар                         | Setup | Access Point.                          |  |
| mode.                                         | Client                      | Setup | Client-Infrastructure / Client Ad-Hoc. |  |
|                                               | O Bridge                    | Setup | Bridge.                                |  |
|                                               | © WDS Repeater              | Setup | WDS Repeater.                          |  |
|                                               | C Universal Repeater        | Setup | Universal Repeater.                    |  |
|                                               | O WISP                      | Setup | WISP.                                  |  |
|                                               | O WISP + Universal Repeater | Setup | WISP + Universal Repeater.             |  |
|                                               |                             |       |                                        |  |
|                                               |                             |       |                                        |  |

In the "Network Type" field, select as "infrastructure" for configuration.

| Air Live<br>OvisLink Corp                                 | WLAN Access Point<br>Mode Status TCP/IP Reboot Other                                                                                                    |                                                                                                    |             |
|-----------------------------------------------------------|----------------------------------------------------------------------------------------------------|----------------------------------------------------------------------------------------------------|-------------|
|                                                           | Client Mode Setti                                                                                                    | ngs                                                                                                    |             |
| This page is used to<br>setup different<br>wireless mode. | Alias Name:<br>Disable Wireless L/<br>Band:<br>Network Type:<br>SSID:<br>Channel Number:<br>Auto Mac Clone (Si<br>Manual MAC Clone<br>Address:<br>Security:<br>Advanced Settings:<br>Apply Changes | Wireless_AP<br>AN Interface<br>2.4 GHz (B+G)<br>Infrastructure<br>Ad hoc<br>13<br>ingle Ethernet Client)<br>00000000000<br>Setup<br>Setup<br>Reset | Site Survey |

## Client Mode (Ad-hoc)

If set to the Client (Ad-hoc) mode, this device can work like a wireless station when it is connected to a computer so that the computer can send packets from wired end to wireless interface. You can share files and printers between wireless stations (PC and laptop with wireless network adapter installed). See the sample application below.

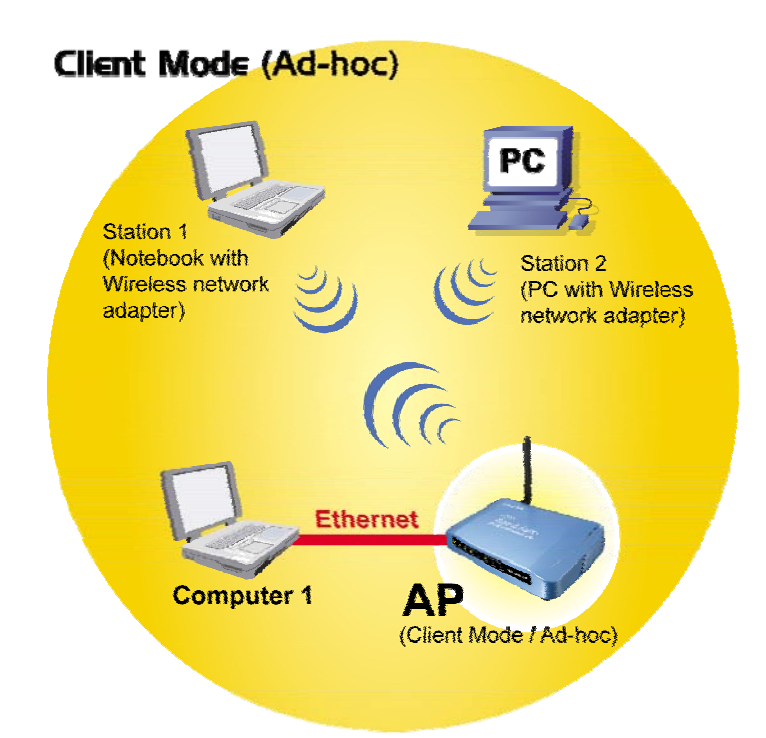

To set the operation mode to "Client (Ad-Hoc)", Please go to "Mode  $\rightarrow$ Client" and click the <u>Setup</u> button. In the "Network Type" field, select as "Ad hoc" for configuration.

| Air Live                                                 | WLAN                         | Access Point            |
|----------------------------------------------------------|------------------------------|-------------------------|
| OvisLink Corp                                            | Mode Status                  | TCP/IP Reboot Other     |
|                                                          | Client Mode Set              | tings                   |
| This page is used to<br>setup different<br>wireless mode | Alias Name:                  | Wireless_AP             |
| wireleas moue.                                           | 🗖 Disable Wireless I         | LAN Interface           |
|                                                          | Band:                        | 2.4 GHz (B+G) 💌         |
|                                                          | Network Type:                | Infrastructure 💌        |
|                                                          | SSID:                        | Ad hoc                  |
|                                                          | Channel Number:              | 13                      |
|                                                          | 🗖 Auto Mac Clone (           | Single Ethernet Client) |
|                                                          | Manual MAC Clone<br>Address: | 0000000000              |
|                                                          | Security:                    | Setup                   |
|                                                          | Advanced Settings:           | Setup                   |
|                                                          | Apply Changes                | Reset                   |

# Bridge Mode

In this mode, 2 access points in two remote locations connect to each other to provide a wireless bridge between 2 remote LANs. It is mostly used by enterprise to connect 2 remote office's network together. The bridge modes are connected by using either the WDS (Wireless Distribution System) or Ad-Hoc topology. This feature is also useful when users want to bridge networks between buildings where it is impossible to deploy network cable connections between these buildings.

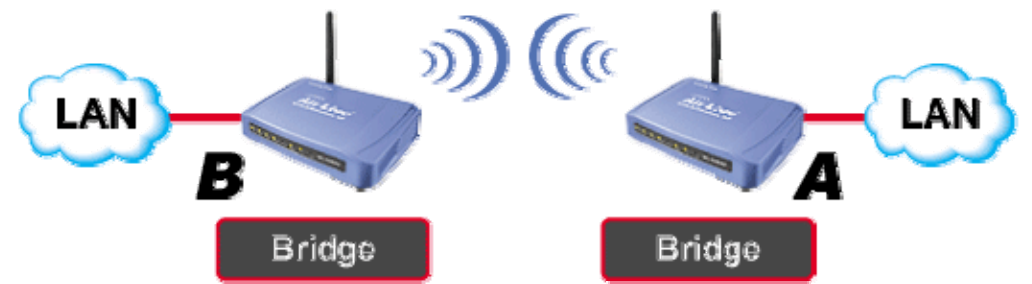

To set the operation mode to "**Bridge**", Please go to "**Mode**  $\rightarrow$  **Bridge**" and click the **Setup** button for configuration.

| Air Live                                      | WLAN Access Point               |       |                                        |  |  |
|-----------------------------------------------|---------------------------------|-------|----------------------------------------|--|--|
| OvisLink Corp                                 | Mode Status TCP/IP Reboot Other |       |                                        |  |  |
|                                               | Wireless Mode                   |       |                                        |  |  |
| This page is used to setun different wireless | Сар                             | Setup | Access Point.                          |  |  |
| mode.                                         | Client                          | Setup | Client-Infrastructure / Client Ad-Hoc. |  |  |
|                                               | • Bridge                        | Setup | Bridge.                                |  |  |
|                                               | C WDS Repeater                  | Setup | WDS Repeater.                          |  |  |
|                                               | C Universal Repeater            | Setup | Universal Repeater.                    |  |  |
|                                               | C WISP                          | Setup | WISP.                                  |  |  |
|                                               | C WISP + Universal Repeater     | Setup | WISP + Universal Repeater.             |  |  |
|                                               |                                 |       |                                        |  |  |
|                                               |                                 |       |                                        |  |  |

# WDS Repeater Mode

A repeater's function is to extend the wireless coverage of another wireless AP or router. For WDS repeater to work, the remote wireless AP/Router must also support WDS function.

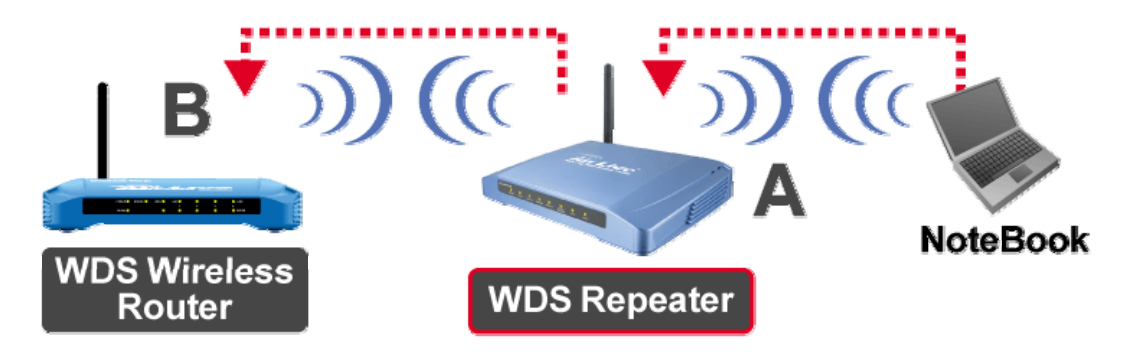

To set the operation mode to "WDS Repeater", Please go to "Mode  $\rightarrow$ WDS Repeater" and click the Setup button for configuration.

| Air Live<br>OvisLink Corp | WLAN Access Point           |       |                                        |  |
|---------------------------|-----------------------------|-------|----------------------------------------|--|
|                           | Wireless Mode               |       |                                        |  |
| This page is used to      | САР                         | Setup | Access Point.                          |  |
| mode.                     | Client                      | Setup | Client-Infrastructure / Client Ad-Hoc. |  |
|                           | C Bridge                    | Setup | Bridge.                                |  |
|                           | WDS Repeater                | Setup | WDS Repeater.                          |  |
|                           | C Universal Repeater        | Setup | Universal Repeater.                    |  |
|                           | C WISP                      | Setup | WISP.                                  |  |
|                           | C WISP + Universal Repeater | Setup | WISP + Universal Repeater.             |  |
|                           |                             |       |                                        |  |

# Universal Repeater Mode

A universal repeater can also extend the wireless coverage of another wireless AP or router. But the universal repeater does not require the remote device to have WDS function. Therefore, it can work with almost any wireless device.

Note: When you are using the universal repeater mode, please make sure the remote AP/Router's WDS function is turned off.

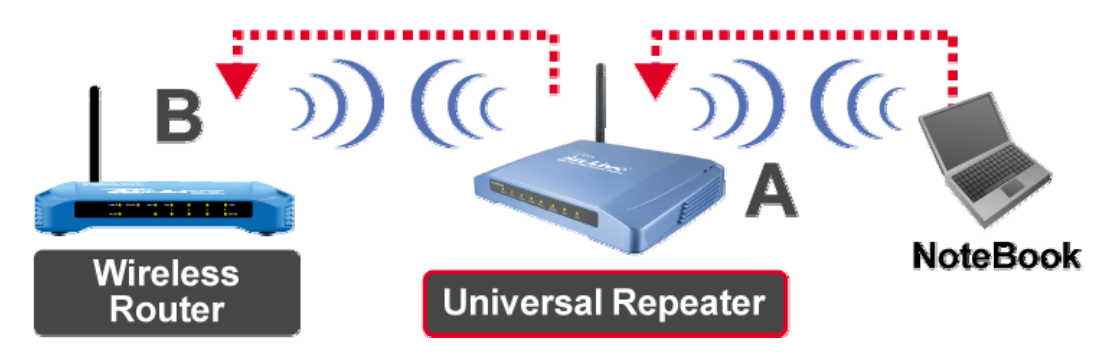

To set the operation mode to "Universal Repeater", Please go to "Mode  $\rightarrow$ Universal Repeater" and click the **Setup** button for configuration.

| Air Live             | WLAN Access Point   OvisLink Corporation   Mode   Status   TCP/IP   Reboot   Other                                                                                                    |       |                                        |  |  |
|----------------------|----------------------------------------------------------------------------------------------------|-------|----------------------------------------|--|--|
| OvisLink Corp.       |                                                                                                    |       |                                        |  |  |
|                      | Wireless Mode                                                                                                    |       |                                        |  |  |
| This page is used to | Сар                                                                                                    | Setup | Access Point.                          |  |  |
| mode.                | C Client                                                                                                    | Setup | Client-Infrastructure / Client Ad-Hoc. |  |  |
|                      | C Bridge                                                                                                    | Setup | Bridge.                                |  |  |
|                      | C WDS Repeater                                                                                                    | Setup | WDS Repeater.                          |  |  |
|                      | Our Contract Contract Contr | Setup | Universal Repeater.                    |  |  |
|                      | C WISP                                                                                                    | Setup | WISP.                                  |  |  |
|                      | C WISP + Universal Repeater                                                                                                    | Setup | WISP + Universal Repeater.             |  |  |
|                      |                                                                                                    |       |                                        |  |  |
|                      |                                                                                                    |       |                                        |  |  |

# WISP ( Client Router) Mode

### WISP (Client Router) mode

In WISP mode, the AP will behave just the same as the Client mode for wireless function. However, Router functions are added between the wireless WAN side and the Ethernet LAN side. Therefore, The WISP subscriber can share the WISP connection without the need for extra router.

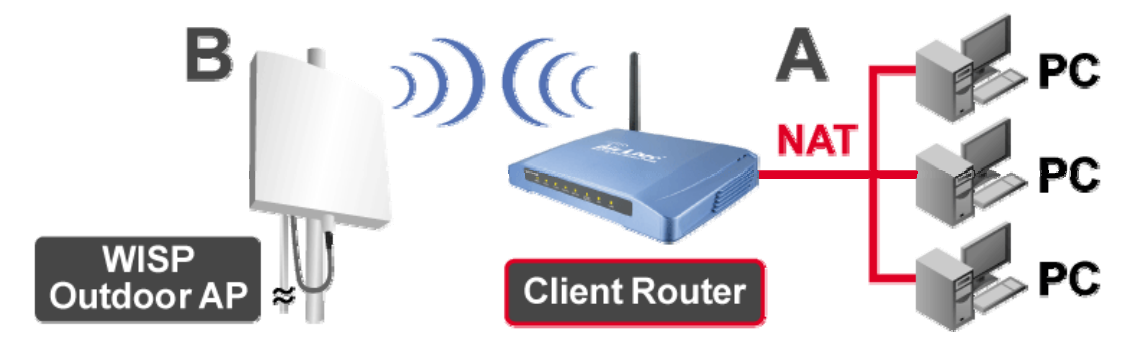

To set the operation mode to "WISP", Please go to "Mode  $\rightarrow$ WISP" and click the **Setup** button for configuration.

| Air Live             | WLAN Access Point           |                      |                                        |  |
|----------------------|-----------------------------|----------------------|----------------------------------------|--|
| OvisLink Corp        | Mode Status TCP/II          | P <sup> </sup> R∈boo | t Other                                |  |
|                      | Wireless Mode               |                      |                                        |  |
| This page is used to | САР                         | Setup                | Access Point.                          |  |
| mode.                | Client                      | Setup                | Client-Infrastructure / Client Ad-Hoc. |  |
|                      | C Bridge                    | Setup                | Bridge.                                |  |
|                      | © WDS Repeater              | Setup                | WDS Repeater.                          |  |
|                      | C Universal Repeater        | Setup                | Universal Repeater.                    |  |
|                      | © WISP                      | Setup                | WISP.                                  |  |
|                      | C WISP + Universal Repeater | Setup                | WISP + Universal Repeater.             |  |
|                      |                             |                      |                                        |  |
|                      |                             |                      |                                        |  |

## WISP + Universal Repeater Mode

In this mode, the AP behaves virtually the same as the WISP mode, except one thing: the AP can also send wireless signal to the LAN side. That means the AP can connect with the remote WISP AP and the indoor wireless card, and then provide IP sharing capability all at the same time! However, the output power is divided between 2 wireless sides and proper antenna installation can influence the performance greatly.

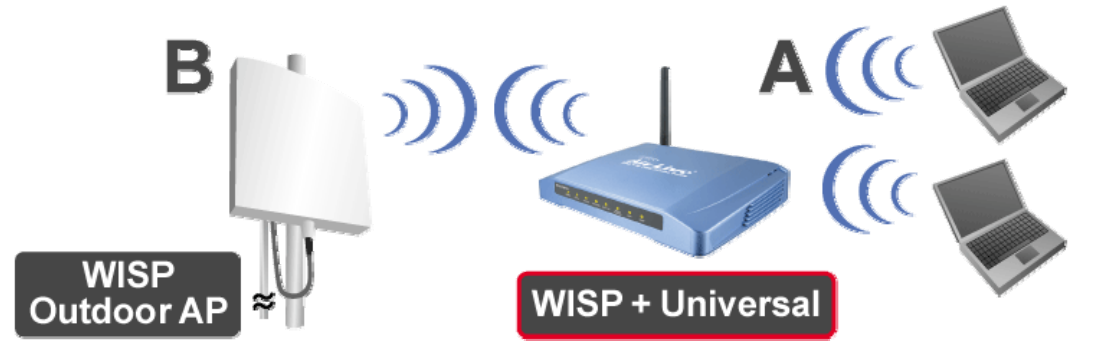

To set the operation mode to "WISP + Universal Repeater", Please go to "Mode  $\rightarrow$  WISP + Universal Repeater" and click the Setup button for configuration.

| Air Live<br>OvisLink Corp | WLAN Access Point<br>Mode Status TCP/IP Reboot Other |       |                                        |  |
|---------------------------|------------------------------------------------------|-------|----------------------------------------|--|
|                           | Wireless Mode                                        |       |                                        |  |
| This page is used to      | Сар                                                  | Setup | Access Point.                          |  |
| mode.                     | Client                                               | Setup | Client-Infrastructure / Client Ad-Hoc. |  |
|                           | C Bridge                                             | Setup | Bridge.                                |  |
|                           | C WDS Repeater                                       | Setup | WDS Repeater.                          |  |
|                           | C Universal Repeater                                 | Setup | Universal Repeater.                    |  |
|                           | C WISP                                               | Setup | WISP.                                  |  |
|                           | WISP + Universal Repeater                            | Setup | WISP + Universal Repeater.             |  |
|                           |                                                      | 76    |                                        |  |
|                           |                                                      |       |                                        |  |

# Configuration

- 1. Start your computer. Connect an Ethernet cable between your computer and the Wireless Access Point.
- 2. Make sure your wired station is set to the same subnet as the Wireless Access Point, i.e. 192.168.100.X
- 3. Start your WEB browser. In the Address box, enter the following:

http://192.168.100.252/

| Eile  | Edit   | ⊻iew    | F <u>a</u> vorites | Tools     | Help               |       |           |  |
|-------|--------|---------|--------------------|-----------|--------------------|-------|-----------|--|
| G     | Back 🝷 | Θ       | - 🗾 🕻              | 2 🏠       | Search 👷 Favorites | 🚱 🔗 😓 | 📨 • 🔜 鑬 🖏 |  |
| Addre | ss હ   | http:// | 192.168.100        | 1.252/hom | ne.asp             |       |           |  |

The configuration menu is divided into five categories:

### Mode, Status, TCP/IP, Reboot and Other.

Click on the desired setup item to expand the page in the main navigation page. The setup pages covered in this utility are described below.

| Air Live<br>OvisLink Corport | WLAN Access Point<br>Mode Status TCP/IP Reboot Other |
|------------------------------|------------------------------------------------------|
|                              | Thank you for using WLAN Access Point.               |
|                              |                                                      |

# Mode

You can choose and setup different wireless mode for detail configurations

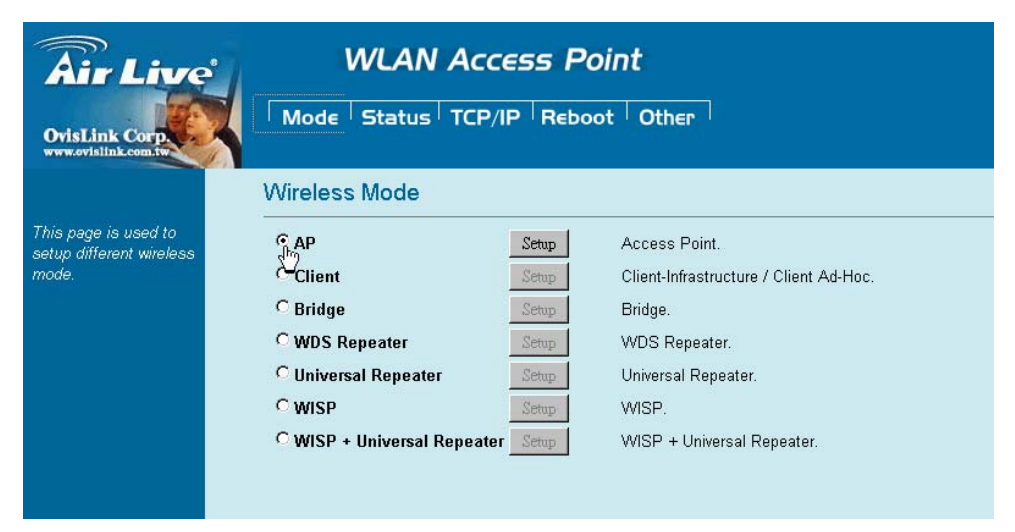

| Wireless Mode      |                                                                             |
|--------------------|-----------------------------------------------------------------------------|
| AP                 | Select the AP and press Setup button for Wireless AP mode configuration.    |
|                    |                                                                             |
| Client             | Select the Client and press Setup button for Wireless Client mode           |
|                    | configuration.                                                              |
| Bridge             | Select the Bridge and press Setup button for Wireless Bridge mode           |
|                    | configuration.                                                              |
| WDS Repeater       | Select the WDS Repeater and press Setup button for Wireless WDS Repeater    |
|                    | mode configuration.                                                         |
| Universal Repeater | Select the Universal Repeater and press Setup button for Wireless Universal |
|                    | repeater mode configuration.                                                |
| WISP               | Select the WISP and press Setup button for WISP (Client Router) mode        |
|                    | configuration.                                                              |
| WISP + Universal   | Select the WISP + Universal Repeater and press Setup button for WISP        |
| Repeater           | + Universal Repeater mode configuration.                                    |

# AP Mode Setting

| Air Live                             | WLAN Access Point              |                   |  |  |  |
|--------------------------------------|--------------------------------|-------------------|--|--|--|
| OvisLink Corp                        | Mode Status TC                 | P/IP Reboot Other |  |  |  |
|                                      | AP Mode Settings               |                   |  |  |  |
| This page is used to setun different | -                              |                   |  |  |  |
| wireless mode.                       | Alias Name:                    | Wireless_AP       |  |  |  |
|                                      | Disable Wireless LAN Interface |                   |  |  |  |
|                                      | Band:                          | 2.4 GHz (B+G)     |  |  |  |
|                                      | SSID:                          | airlive           |  |  |  |
|                                      | Channel Number:                | 13 💌              |  |  |  |
|                                      | Wireless Client Isolation:     | Disabled 💌        |  |  |  |
|                                      | Security:                      | Setup             |  |  |  |
|                                      | Advanced Settings:             | Setup             |  |  |  |
|                                      | Access Control:                | Setup             |  |  |  |
|                                      | Apply Changes Dec              | at                |  |  |  |

| Alias Name       | You can set the alias name for this device. Limited not exceed 32 characters.       |  |  |  |  |
|------------------|-------------------------------------------------------------------------------------|--|--|--|--|
| Disable Wireless | Check the box to disable the Wireless LAN Interface, by so doing; you won't be able |  |  |  |  |
| LAN Interface    | to make wireless connection with this Access Point in your located network. In othe |  |  |  |  |
|                  | words, this device will not be visible by any wireless station.                     |  |  |  |  |
| Band             | You can choose one mode of the following you need.                                  |  |  |  |  |
|                  | ⊙ 2.4GHz (B): 802.11b supported rate only.                                          |  |  |  |  |
|                  | ⊙ 2.4GHz (G): 802.11g supported rate only.                                          |  |  |  |  |
|                  | ⊙ 2.4GHz (B+G): 802.11b supported rate and 802.11g supported rate. The defa         |  |  |  |  |
|                  | is 2.4GHz <b>(B+G)</b> mode.                                                        |  |  |  |  |
| SSID             | The SSID differentiates one WLAN from another; therefore, all access points and all |  |  |  |  |
|                  | devices attempting to connect to a specific WLAN must use the same SSID. It is      |  |  |  |  |
|                  | case-sensitive and must not exceed 32 characters. A device will not be permitted    |  |  |  |  |
|                  | to join the BSS unless it can provide the unique SSID. An SSID is also referred to  |  |  |  |  |
|                  | a network name because essentially it is a name that identifies a wireless network. |  |  |  |  |
|                  | The default SSID is <b>airlive</b> .                                                |  |  |  |  |
| Channel Number   | Allow user to set the channel manually or automatically.                            |  |  |  |  |
|                  | If set channel manually, just select the channel you want to specify.               |  |  |  |  |
|                  | If "Auto" is selected, user can set the channel range to have Wireless Access Point |  |  |  |  |
|                  | automatically survey and choose the channel with best situation for communication.  |  |  |  |  |
|                  | The number of channels supported depends on the region of this Access Point. All    |  |  |  |  |
|                  | stations communicating with the Access Point must use the same channel.             |  |  |  |  |
|                  | The default channel is <b>13</b> .                                                  |  |  |  |  |
| Wireless Client  | Allow user to set the function <b>Enabled</b> or <b>Disabled</b> .                  |  |  |  |  |

| Isolation              | By the function, all wireless clients can't mutual link, but wireless client still link wi                              |  |  |  |
|------------------------|----------------------------------------------------------------------------------------------------|--|--|--|
|                        | LAN port adapter.                                                                                                    |  |  |  |
|                        |                                                                                                    |  |  |  |
| Security               | Prose the setue butten for detail configurations                                                                        |  |  |  |
| Security               |                                                                                                    |  |  |  |
|                        | Wireless Security Setup                                                                                                 |  |  |  |
|                        | Encryption: None<br>Apply Cha<br>WPA-PSK (TKIP)<br>WPA-PSK (AES)<br>WPA2-PSK (AES)<br>WPA2-PSK Mixed<br>802.1x / RADIUS |  |  |  |
| To provide a certain I | evel of security, the IEEE 802.11 standard has defined two types of authentication                                      |  |  |  |
| methods: Open Syste    | m or Shared Key. And WL-5470POE also support other wireless authentication and                                          |  |  |  |
| encryption methods for | r enhance your wireless network.                                                                                        |  |  |  |

With Open System authentication, a wireless PC can join any network and receive any messages that are not encrypted. With Shared Key authentication, only those PCs that possess the correct authentication key can join the network. By default, IEEE 802.11 wireless devices operate in an Open System network and None data encryption. If you want secure your wireless network, you need to setup wireless security related function to enable security network.

#### None

Encryption: None (Encryption is set to None by default.)

If the Access Point is using **Encryption None**, then the wireless adapter will need to be set to the same authentication mode.

| Wireless Secur   | ity Setup |
|------------------|-----------|
| Encryption: None | T         |
| Apply Changes    | Reset     |

### WEP

## Encryption: WEP

If selected WEP encryption, you must set WEP key value:

|                        | Wireless Security                                                             | y Setup                                                                          |                      |  |
|------------------------|-------------------------------------------------------------------------------|----------------------------------------------------------------------------------|----------------------|--|
|                        |                                                                               |                                                                                  |                      |  |
|                        | Encryption: WEP                                                               |                                                                                  |                      |  |
|                        | Authentication Type:                                                          | Open System or Shared Key 💌                                                      |                      |  |
|                        | Key Length:                                                                   | 64-bit 💌                                                                         |                      |  |
|                        | Key Format:                                                                   | Hex (10 characters) 💌                                                            |                      |  |
|                        | Default Tx Key:                                                               | Key 1 💌                                                                          |                      |  |
|                        | Encryption Key 1:                                                             | *****                                                                            |                      |  |
|                        | Encryption Key 2:                                                             | ****                                                                             |                      |  |
|                        | Encryption Key 3:                                                             | *****                                                                            |                      |  |
|                        | Encryption Koy 4:                                                             | ****                                                                             |                      |  |
|                        | Encryption Key 4.                                                             |                                                                                  |                      |  |
|                        | Apply Changes                                                                 | Reset                                                                            |                      |  |
| Encryption             | WEP                                                                           |                                                                                  |                      |  |
| Authentication Type    | e You can select Open                                                         | System or Shared Key type for auther                                             | ntication.           |  |
| Key Length             | You can set 64bit or                                                          | You can set <b>64bit</b> or <b>128bit</b> Encryption.                            |                      |  |
| Key Format             | Select <b>ASCII</b> if you a                                                  | Select <b>ASCII</b> if you are using ASCII characters ( <b>case-sensitive</b> ). |                      |  |
|                        | Select <b>HEX</b> if you are                                                  | Select <b>HEX</b> if you are using hexadecimal numbers ( <b>0-9, or A-F</b> ).   |                      |  |
| Default TX Key         | You can enter 4 different Encryption Key and select one key to use as default |                                                                                  | to use as default.   |  |
| 10 hexadecimal digi    | 0 hexadecimal digits or 5 ASCII characters are needed if 64-bit WEP is used;  |                                                                                  |                      |  |
| 26 hexadecimal digi    | its or 13 ASCII characters                                                    | are needed if <b>128-bit WEP</b> is used.                                        |                      |  |
| Shared Key is used     | when both the sender and                                                      | the recipient share a secret key. So yo                                          | u can choose Open    |  |
| system, or one Share   | ed Key authentication metho                                                   | od.                                                                              |                      |  |
| WPA-PSK                |                                                                               |                                                                                  |                      |  |
| Encryption: WPA-P      | SK (TKIP) or WPA-PSK (A                                                       | <u>ES)</u>                                                                       |                      |  |
| Wi-Fi Protected Acce   | ess (WPA) with Pre-Shared                                                     | Key (PSK) provides better security than                                          | WEP keys. It does    |  |
| not require a RADIUS   | S server in order to provide a                                                | association authentication, but you do ha                                        | ve to enter a shared |  |
| key for the authentica | ation purpose. The encryptic                                                  | on key is generated automatically and dy                                         | namically.           |  |
|                        | Wireless Security Setup                                                       |                                                                                  |                      |  |
|                        |                                                                               |                                                                                  |                      |  |
|                        | Encryption: WPA-PSK (TKIP)                                                    |                                                                                  |                      |  |
|                        | Pre-Shared Key Format: Passphrase                                             |                                                                                  |                      |  |
|                        | Pre-Shared Key:                                                               |                                                                                  |                      |  |
|                        | Group Key Life Time:                                                          | 86400 sec                                                                        |                      |  |
|                        | Annhu Channes D                                                               |                                                                                  |                      |  |
|                        | Apply Changes Re                                                              | eser                                                                             |                      |  |

|                     | Wireless Security Setup                                                                |  |  |  |
|---------------------|----------------------------------------------------------------------------------------|--|--|--|
|                     |                                                                                        |  |  |  |
|                     | Encryption: WPA-PSK (AES)                                                              |  |  |  |
|                     | Pre-Shared Key Format: Passphrase                                                      |  |  |  |
|                     | Pre-Shared Key:                                                                        |  |  |  |
|                     | Group Key Life Time: 86400 sec                                                         |  |  |  |
|                     | Apply Changes Reset                                                                    |  |  |  |
| Encryption          | You can select WPA-PSK (TKIP) or WPA-PSK (AES) method for data                         |  |  |  |
|                     | encryption.                                                                            |  |  |  |
| Pre-shared Key      | There are two formats for choice to set the Pre-shared key, i.e. <b>Passphrase</b> and |  |  |  |
|                     | Hex. If Hex is selected, users will have to enter a 64 characters string. For easier   |  |  |  |
|                     | configuration, the <b>Passphrase</b> (at least 8 characters) format is recommended.    |  |  |  |
| Group Key Life Ti   | me Enter the number of seconds that will elapse before the group key change            |  |  |  |
|                     | automatically. The default is 86400 seconds.                                           |  |  |  |
| Encryption: WPA2    | -PSK (AES) or WPA-PSK Mixed                                                            |  |  |  |
| WPA2-PSK authen     | tication method is almost like WPA-PSK. You can choose the Pre-Shared Key format and   |  |  |  |
| enter the Pre-share | d key,                                                                                 |  |  |  |
|                     | Wireless Security Setup                                                                |  |  |  |
|                     |                                                                                        |  |  |  |
|                     |                                                                                        |  |  |  |
|                     | Encryption: WPA2-PSK(AES)                                                              |  |  |  |
|                     | Pre-Shared Key Format: Passphrase                                                      |  |  |  |
|                     | Pre-Shared Key:                                                                        |  |  |  |
|                     | Group Key Life Time: 86400 sec                                                         |  |  |  |
|                     | Apply Changes Reset                                                                    |  |  |  |
|                     | Wireless Security Setup                                                                |  |  |  |
|                     | Encryption: WPA2-PSK Mixed 🔽                                                           |  |  |  |
|                     | Pre-Shared Key Format: Passphrase                                                      |  |  |  |
|                     | Pre-Shared Key:                                                                        |  |  |  |
|                     | Group Key Life Time: 86400 sec                                                         |  |  |  |
|                     | Apply Changes Reset                                                                    |  |  |  |
|                     |                                                                                        |  |  |  |

| Encryption                                                                         | You can select WPA2-PSK (AES) or WPA2-PSK Mixed method for data                     |  |  |
|------------------------------------------------------------------------------------|-------------------------------------------------------------------------------------|--|--|
|                                                                                    | encryption                                                                          |  |  |
| Pre-shared Key There are two formats for choice to set the Pre-shared key, i.e. Pa |                                                                                     |  |  |
|                                                                                    | Hex. If Hex is selected, users will have to enter a 64 characters string. For ea    |  |  |
|                                                                                    | configuration, the <b>Passphrase</b> (at least 8 characters) format is recommended. |  |  |
| Group Key Life Time                                                                | Enter the number of seconds that will elapse before the group key change            |  |  |
|                                                                                    | automatically. The default is 86400 seconds.                                        |  |  |

#### 802.1x / RADIUS

# Wireless Security Setup

| Encryption: 802.1x                            | / RADIUS 💌                                                       |
|-----------------------------------------------|------------------------------------------------------------------|
| Security: None                                |                                                                  |
| Authentication RAD                            | IUS Server: Port 1812 IP address Password                        |
| 🗖 Enable Accoun                               | ting                                                             |
| Accounting RADIUS                             | Server: Port 1813 IP address Password                            |
| Apply Changes                                 | Reset                                                            |
| Wireless Secu                                 | urity Setup                                                      |
| Encryption: 802.1×                            | 7 RADIUS                                                         |
| Authentice WEP                                | Ver: Port 1812 IP address Password                               |
| Enable WPA (TH<br>WPA (AE<br>Accountin WPA2(A | (IP)<br>ES)<br>ES) 7: Port 1813 IP address Password III          |
| Apply Changes                                 | Reset                                                            |
| Encryption: 802.1x / RA                       | DIUS                                                             |
| security                                      | You can select None, WEP, WPA (TKIP), WPA (AES), WPA2 (AES), WPA |
|                                               | Mixed method for data encryption.                                |

## Encryption: None

No data encryption and Use 802.1x Authentication is disable.

### Encryption: WEP

802.1x Authentication is enabled and the RADIUS Server will proceed to check the 802.1x Authentication, and make the RADIUS server to issue the WEP key dynamically.

You can select WEP 64bits or WEP 128bits for data encryption.

## Encryption: WPA (TKIP) / WPA (AES)

WPA-RADIUS authentication use WPA (Wi-Fi Protect Access) data encryption for 802.1x authentication.

WPA is an encryption standard proposed by WiFi for advance protection by utilizing a password key (TKIP) or certificate. It is more secure than WEP encryption.

### Encryption: WPA2-AES / WPA2-Mixed

The two most important features beyond WPA to become standardized through 802.11i/WPA2 are: pre-authentication, which enables secure fast roaming without noticeable signal latency. Pre-authentication provides a way to establish a PMK security association before a client associates. The advantage is that the client reduces the time that it's disconnected to the network.

| Authentication RAD                                                             | IUS E      | S Enter the RADIUS Server IP address and Password provided by your IS         |                                             | ed by your ISP.       |  |
|--------------------------------------------------------------------------------|------------|-------------------------------------------------------------------------------|---------------------------------------------|-----------------------|--|
| Server                                                                         | Р          | Port: Enter the RADIUS Server's port number provided by your ISP. The default |                                             |                       |  |
| is                                                                             |            | 1812.                                                                         |                                             |                       |  |
|                                                                                | IF         | Address: En                                                                   | ter the RADIUS Server's IP Address provide  | ed by your ISP.       |  |
|                                                                                | Р          | assword: Ente                                                                 | er the password that the AP shares with the | RADIUS Server.        |  |
| Accounting RADIUS                                                              | <b>5</b> E | nter the Accou                                                                | Inting RADIUS Server IP address and Pass    | word provided by your |  |
| Server                                                                         | 15         | ISP                                                                           |                                             |                       |  |
| Advanced Settings                                                              | Р          | ress the setup                                                                | button for detail configurations            |                       |  |
|                                                                                | Wire       | less Advand                                                                   | ed Settings                                 |                       |  |
|                                                                                |            |                                                                               |                                             |                       |  |
|                                                                                | Fragm      | ent Threshold:                                                                | 2346 (256-2346)                             |                       |  |
|                                                                                | RTS T      | reshold:                                                                      | 2347 (0-2347)                               |                       |  |
|                                                                                | Beaco      | n Interval:                                                                   | 100 (20-1024 ms)                            |                       |  |
|                                                                                | Inactiv    | ity Time:                                                                     | 50000 (100-60480000 ms)                     |                       |  |
| Data R<br>Pream<br>Broadd<br>IAPP:<br>802.119<br>Tx Pov<br>E<br>Watch<br>Watch |            | ate:                                                                          | Auto 💌                                      |                       |  |
|                                                                                |            | ble Type:                                                                     | C Long Preamble C Short Preamble            |                       |  |
|                                                                                |            | ast SSID:                                                                     | Enabled O Disabled                          |                       |  |
|                                                                                |            |                                                                               | Enabled O Disabled                          |                       |  |
|                                                                                |            | g Protection:                                                                 | • Enabled • Disabled                        |                       |  |
|                                                                                |            | ver Level:                                                                    | Default (About 18dB)                        |                       |  |
|                                                                                |            | nable WatchDog                                                                | 1                                           |                       |  |
|                                                                                |            | Interval:                                                                     | 1 (1-60 minutes)                            |                       |  |
|                                                                                |            | Host:                                                                         | 0.0.0                                       |                       |  |
|                                                                                |            | neout:                                                                        | 0.0-255, 0:Auto adjustment, Unit: 4µsec)    |                       |  |
|                                                                                |            |                                                                               | Set Default                                 |                       |  |
| Apply Change                                                                   |            | v Changes                                                                     | Pacat                                       |                       |  |
| Apply Changes                                                                  |            | y changes                                                                     | Reset                                       |                       |  |
| It is not recommende                                                           | ed that s  | settings in this                                                              | page to be changed unless advanced use      | ers want to change to |  |
| meet their wireless environment for optimal performance.                       |            |                                                                               |                                             |                       |  |
| Fragment Threshold Fra                                                         |            | Fragmentat                                                                    | ion mechanism is used for improvir          | ng the efficiency     |  |
|                                                                                |            | when high                                                                     | traffic flows along in the wireless i       | network. If your      |  |
|                                                                                |            | 802.11g Wi                                                                    | reless LAN PC Card often transmit larg      | e files in wireless   |  |